# To create an event my club is attending

- 1) Go go http://clubsports.mit.edu/join-a-club
- 2) Log in via Certificate

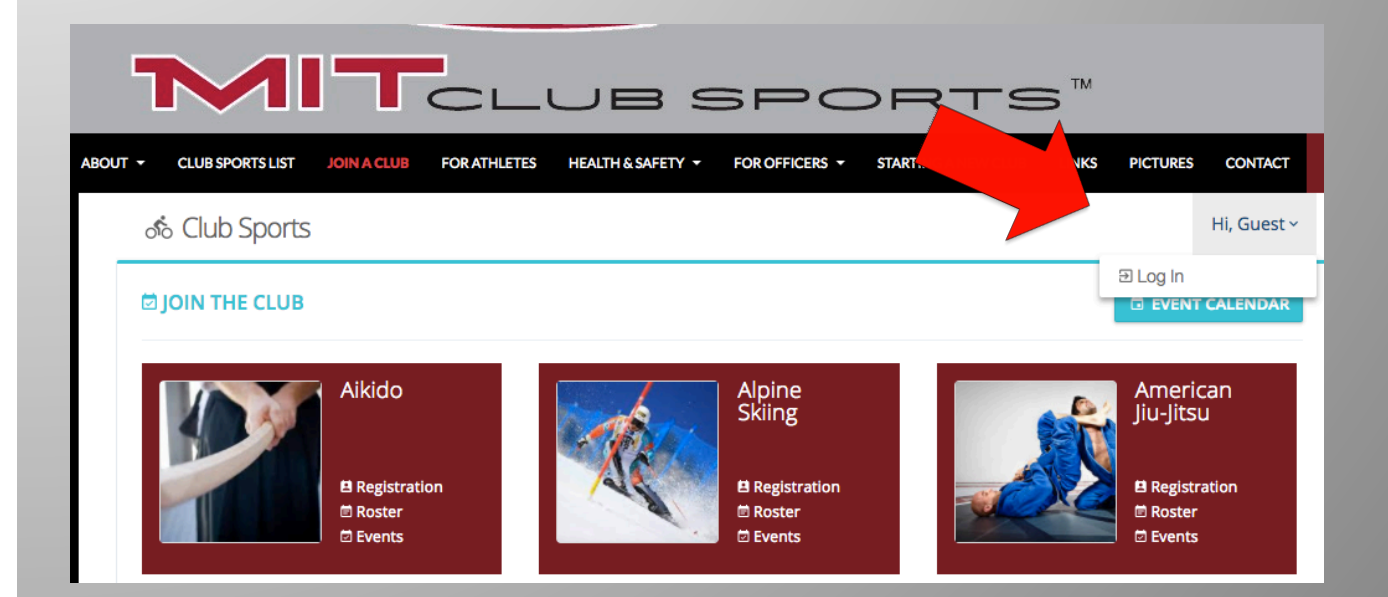

#### 3) Click on Events

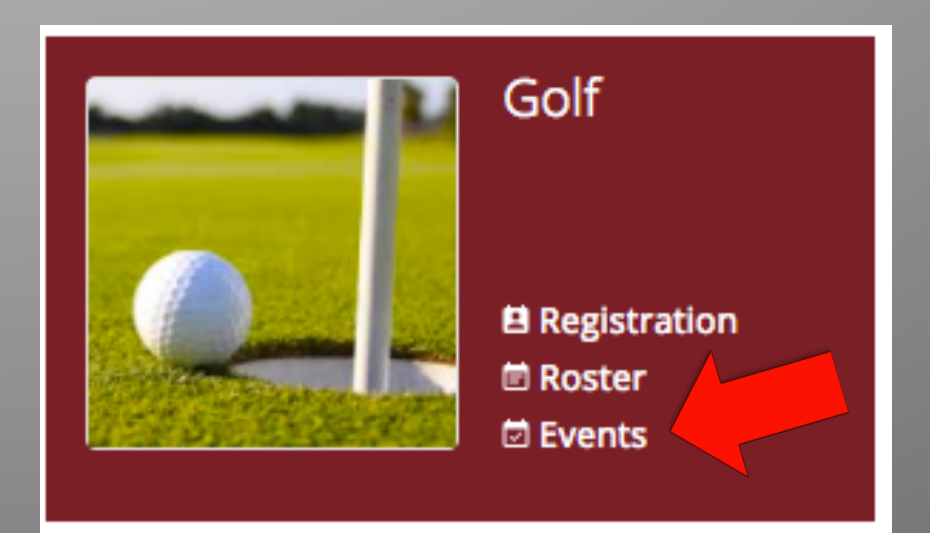

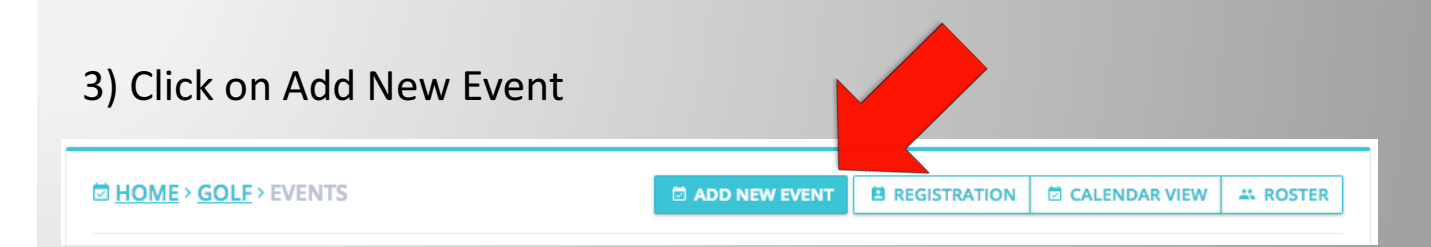

#### 4) Fill out the appropriate info

| Basic Info           |                        |
|----------------------|------------------------|
| Event type:          | Game Tournament Event  |
| Event/Opponent Name: |                        |
| Event start:         | 8/22/2017 9:30am       |
| Event end:           | 8/22/2017 11:30am      |
| Location:            | Home Space/Field: Away |
| Notes:               |                        |
|                      |                        |
|                      | SUBMIT CANCEL          |
|                      |                        |

5) Click submit

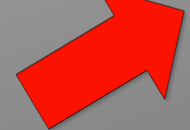

## 6) The event should be approved by the Club Sports office in 1-2 business days

| # | Date  | Event Type     | Event Name/Opponent   | Space/Field | Submitted | Status  | Actions  |
|---|-------|----------------|-----------------------|-------------|-----------|---------|----------|
| 1 | 08/23 | Tournament (A) | Golf tournament: test |             |           | PENDING | 🖍 EDIT 🔍 |

### 7) To edit the event, click on 'Basic Info'

| # | Date  | Event Type     | Event Name/Opponent   | Space/Field | Submitted | Status  | Actions      |
|---|-------|----------------|-----------------------|-------------|-----------|---------|--------------|
| 1 | 08/23 | Tournament (A) | Golf tournament: test |             |           | PE DING | 🖍 EDIT 🔍     |
|   |       |                |                       |             |           |         | ✓ Basic Info |
|   |       |                |                       |             |           |         | Members      |
|   |       |                |                       |             |           |         | r∱ Travel    |
|   |       |                |                       |             |           |         | ılı Report   |
|   |       |                |                       |             |           |         | B Summary    |